# Welcome to

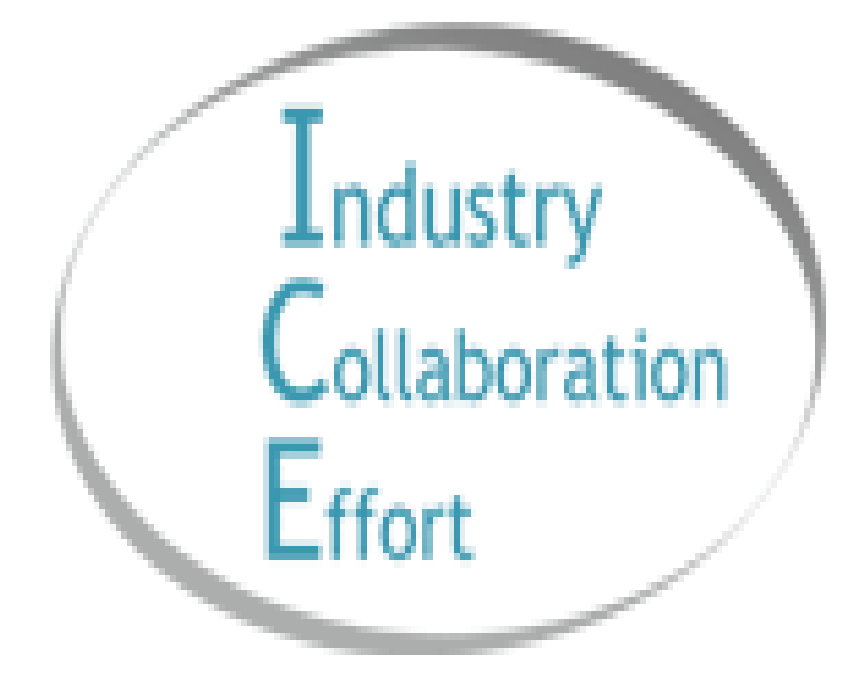

First Tier Entity Attestation Instructions

## TABLE OF CONTENTS

Here is a step-by-step process for logging into and accessing information about the Industry Collaboration Effort (ICE) First Tier Entity (FTE) attestation process. \*Please Note: If you already have an ICE account see instructions starting on page 9

| WHAT IS ICE?                                                       | 3    |
|--------------------------------------------------------------------|------|
| INSTRUCTIONS                                                       | 4    |
| HOW TO OBTAIN AN ICE ACCOUNT For First Time Users Only             | 4    |
| STEP 1                                                             | 5    |
| STEP 2                                                             | 5    |
| STEP 3                                                             | 6-7  |
| Confirmation Email                                                 | 8    |
| Change Password                                                    | 8    |
| *COMPLETING THE FTE ATTESTATION FORM For Users with an ICE Account | 9-11 |

## WHAT IS ICE?

Health Industry Collaboration Effort, Inc. (ICE) is a volunteer, multi-disciplinary team of providers, health plans, associations, state and federal agencies and accrediting bodies working collaboratively to improve health care regulatory compliance through education of the public.

ICE was originally formed in 1998 as a voluntary work group (in the form of a California nonprofit mutual benefit corporation) to educate the public regarding common concerns around implementation of the Balanced Budget Act of 1997. The founders of ICE recognized that collaborative and consistent development of educational materials by health plans and the provider community would be a sound approach to promoting compliance with this far-reaching new regulatory scheme.

In 2001, ICE received a grant to fund development of its own web site, so as to facilitate the broadest possible dissemination of its educational materials. In 2003, the board of directors of ICE determined to restructure ICE as California nonprofit public benefit corporation organized and operated exclusively for educational and charitable purposes as described in Section 501 (c)(3) of the Internal Revenue Code. The corporation is filed in California as a not-for-profit charitable corporation and was granted 501(c)(3) status from the IRS in May 2006. As such, ICE relies on funding from health plans, provider organizations and other health care industry entities to support educational and collaborative activities.

ICE mobilizes volunteers from health care industry stakeholders to develop educational and "best practice" materials designed to streamline, simplify, and standardize all regulatory policies and procedures which govern the provision of health care services that particularly require the collaboration between health plans and their provider partners. **ICE volunteers work cooperatively to develop policies, procedures, and tools designed to find a consistent way to implement regulations, with the minimal amount of impact and the maximum amount of return, for both the health plan and the provider community to enable them to more readily and easily comply with regulations.** Volunteers from state and federal government agencies also participate in ICE. Through their participation, they help to educate with clarification of issues which might arise from time to time as a result of the promulgation of new regulatory schemes.

ICE has a track record of success, and is nationally recognized as a volunteer working group that effectively educates the public regarding regulatory issues which affect the health care industry.

## **INSTRUCTIONS**

As you are reading these instructions, please know that for ease of navigation, we have created the following types of visuals to aid the ease of understanding.

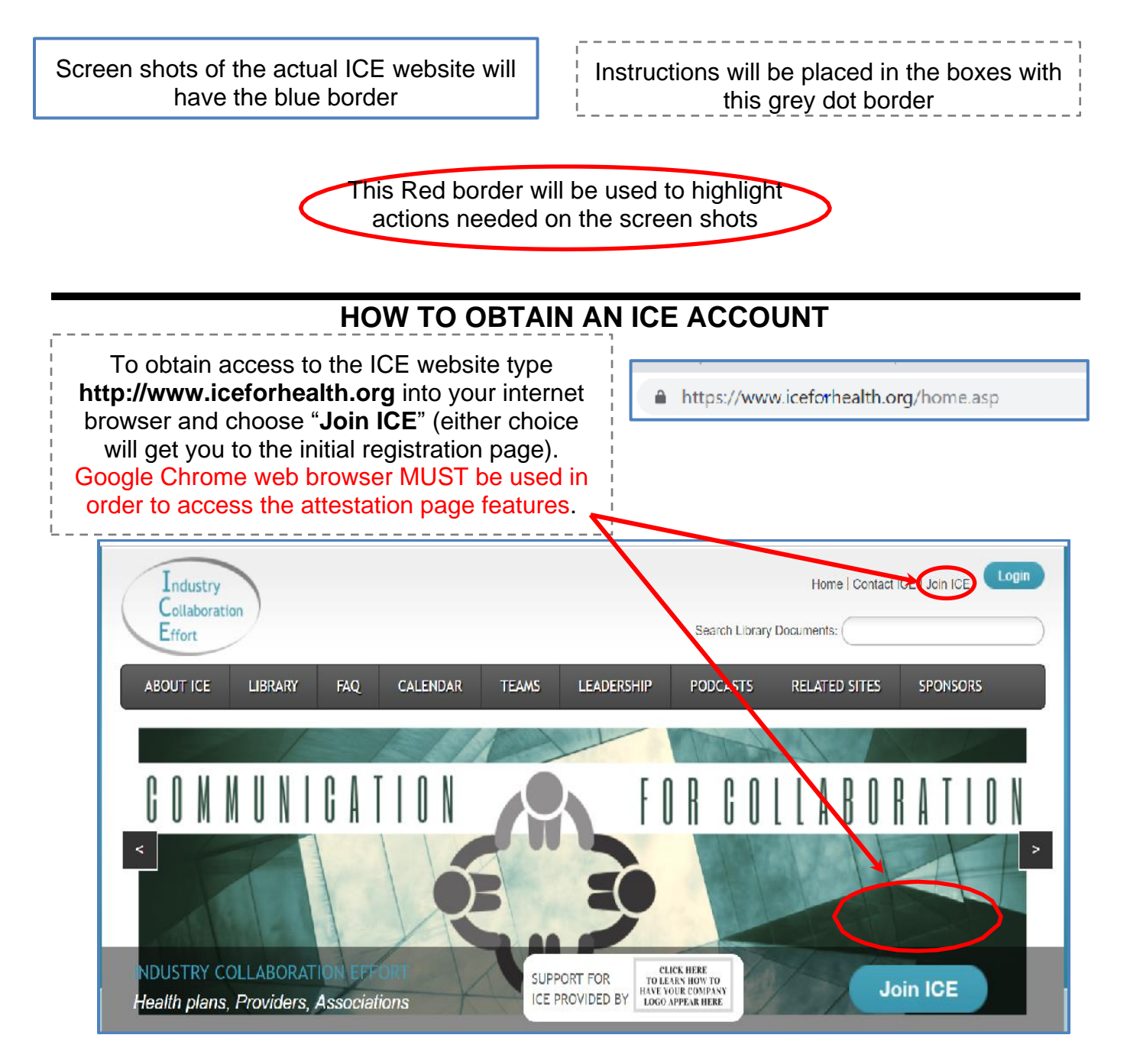

| STEP 1                                                                                                    | Industry<br>Collaboration<br>Effort                                                                                                    | Home   Contact ICE   Join ICE                                                                                                    |
|----------------------------------------------------------------------------------------------------|----------------------------------------------------------------------------------------------------|----------------------------------------------------------------------------------------------------|
| Enter your First Name,<br>Last Name and<br>Email address.                                                                    | ABOUT ICE LIBRARY FAQ CALENDAR TEAMS Register with ICE - Step One                                                                                                    | LEADERSHIP PODCASTS RELATED SITES SPONSORS                                                                                                    |
| After completing this<br>information, please scroll to the<br>bottom of the page and click<br>" <b>Step 2</b> " to continue. | Registering with ICE is a three step process. First provide your first na button at the bottom of the page to indicate acceptance of the guidelin information and select teams on which you would like to participate.         First Name:         Last Name:         Enter Email:         Re-Enter Email: | ime, last name, and email address, read the participation guidelines, and click the<br>res. Next select or enter your Organization information. Finally enter your contact |

```
<u>STEP 2</u>
```

Step 2 ->

|                                                                           | Industry<br>Collaboration<br>Effort                                                                                                    | Home   Contact ICE   Join ICE Login Search Library Documents: |
|---------------------------------------------------------------------------|----------------------------------------------------------------------------------------------------|---------------------------------------------------------------|
|                                                                           | ABOUT ICE LIBRARY FAQ CALENDAR TEAMS LEADERSHIP                                                                                                    | PODCASTS RELATED SITES SPONSORS                               |
| ,                                                                         | Register with ICE - Step Two                                                                                                    |                                                               |
| Select your Organization<br>from the list.<br>Click "Step 3" to continue. | Select your organization from the drop down list below and continue.<br>If you can not find your organization in the list, you may create a new one<br>by entering the organization details and then continue. |                                                               |
| OR                                                                        | Select Organization:<br>All A B C D E F G H I J K L M N O P Q R S T U V W X Y Z                                                                                                    |                                                               |
| If your organization<br>does not appear,<br>add your organization here.   | A & L Medical Group<br>AAAHC<br>Aadvance Home Health Services, LLC •<br>Step 3 ->                                                                                                    |                                                               |
| "Add New Organization".<br>Click "Step 3" to continue.                    | - OR -                                                                                                    |                                                               |
|                                                                           | State:<br>Provider 2<br>Stap 3 ->                                                                                                    |                                                               |

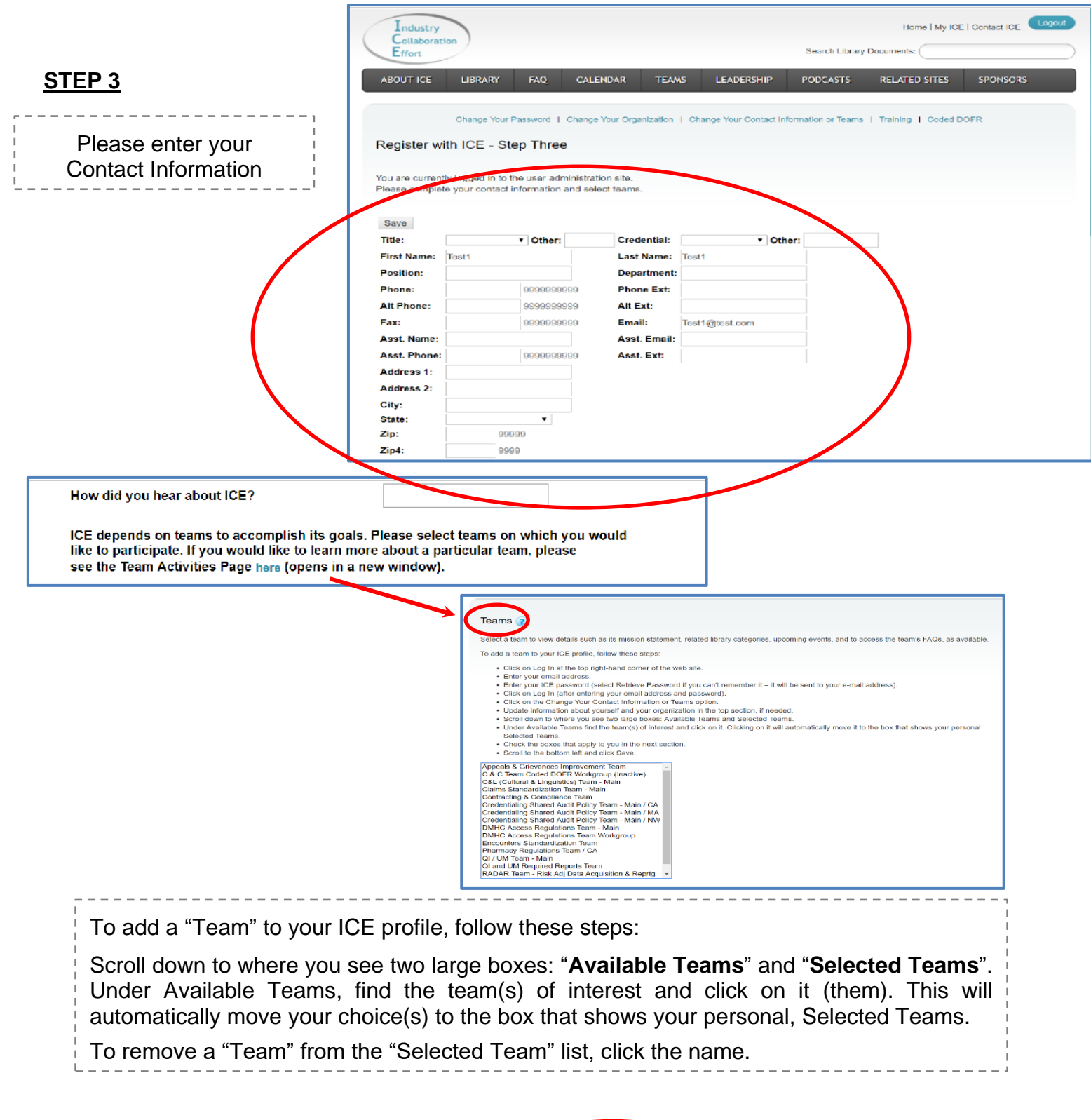

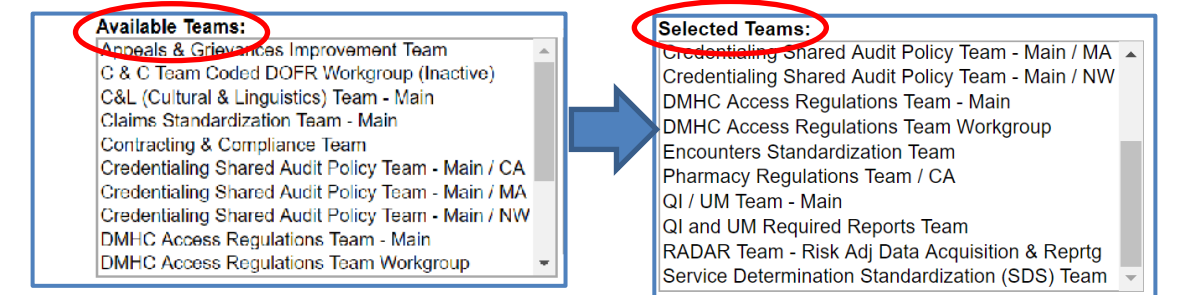

| Scroll down a<br>applicable area<br>check them.                                     | Image: Second Second |
|-------------------------------------------------------------------------------------|----------------------------------------------------------------------------------------------------|
| You must click<br>the " <b>Save</b> "<br>button on the                              | <ul> <li>I am a Medical Director.</li> <li>I have executive approval for my organization.</li> <li>I am a contracting contact for my provider organization.</li> <li>I am a quality improvement contact for my provider organization.</li> </ul>                                                                                                    |
| bottom left of the<br>page to save<br>your contact                                  | Save                                                                                                    |
| information,<br>confirm your<br>team selections                                     |                                                                                                    |
| and verify your checked boxes.                                                      |                                                                                                    |
| After you click<br>"Save", you are<br>now officially<br>logged into the<br>website. |                                                                                                    |

#### **Confirmation Email**

You will receive a confirmation email, with your Username and temporary Password.

(This is a sample confirmation email)

| ICE Website <admin@iceforhealth.org><br/>Your ICE Registration Information</admin@iceforhealth.org>                                                                                                    |
|----------------------------------------------------------------------------------------------------|
| This is an automated message sent through the ICE website ( <u>www.iceforhealth.org</u> ).                                                                                                    |
| The following is your login to update your contact information and teams on the ICE website:                                                                                                    |
| Username:<br>Password:                                                                                                    |
| Be some you have filled in your contact information and selected teams. If you do not select any teams, you will only receive the broadcast email updates sent to all ICE members.                                                                                                    |
| The Update link is attached at the bottom of every broadcast e-mail you receive from ICE. If you need to update your contact information or teams in the future, you can use this link access your profile at any time. You can also visit the ICE website (iceforhealth.org) and click on Register/Update. |
| If you have questions about specific teams, please use this link to learn more about each team, view its documents, upcoming meetings and recent broadcast messages. http://www.iceforhealth.org/teamactivities.asp                                                                                         |
| Be sure to visit the ICE website at www.iceforhealth.org for important What's New bulletins and the ICE calendar at http://www.iceforhealth.org/calendar/ for upcoming ICE events.                                                                                                    |
| ICE Web Administrator                                                                                                    |

### Change Password

You are now officially logged into the website; so, just click on "**Change Your Password**" at the top left of the screen to give yourself a new, personalized password to remember.

| Industry                                                                                                    |                                                                                                    | Home   Territorial ICE   Contact ICE                                                                                                    | Logout |
|----------------------------------------------------------------------------------------------------|----------------------------------------------------------------------------------------------------|----------------------------------------------------------------------------------------------------|--------|
| Effort                                                                                                    |                                                                                                    | The Corary Documents:                                                                                                    |        |
| ABOUT ICE LIBR                                                                                                    | ARY FAQ CALEND                                                                                                    | AR TEAMS LEADERSHIP PODCASTS RELATED SITES SPONSO                                                                                                    | RS     |
|                                                                                                    |                                                                                                    |                                                                                                    |        |
|                                                                                                    |                                                                                                    |                                                                                                    |        |
| Chang                                                                                                    | a Your Password   Charge You                                                                                                    | r Organization   Change Your Contact Information or Teams   Training   Coded DOFR                                                                                                    |        |
| los a information has the                                                                                                    | in the second started                                                                                                    |                                                                                                    |        |
| rour information has be                                                                                                    | en successiony opoateo.                                                                                                    |                                                                                                    |        |
|                                                                                                    |                                                                                                    |                                                                                                    |        |
| Save                                                                                                    |                                                                                                    |                                                                                                    |        |
|                                                                                                    |                                                                                                    |                                                                                                    |        |
| Title:                                                                                                    | V Other                                                                                                    | Credential: Other:                                                                                                    |        |
| Title:                                                                                                    | Other:                                                                                                    | Credential: Other:                                                                                                    |        |
| Title:                                                                                                    | Other:                                                                                                    | Credential: Cther:                                                                                                    |        |
| Title: First Name: Position: Phone: Phone: Phone                                                                                                    | Other:                                                                                                    | Credential: Other: Celevity Other: Celevity Ot |        |
| Title: First Name: Position: Phone: Alt Phone: Alt Phone: Phone:  | Other:                                                                                                    | Crodental: Coher.                                                                                                    |        |
| Title:                                                                                                    | Other:     Other:     99999999999     99999999999     999999                                                                                                    | Credential: Other:                                                                                                    |        |
| Title: First Name: Position: Phone: Alt Phone: Fax: Asst Name: Asst Name: Position: Phone: Pax: Phone: Pax: Phone: Phone: | Other:     Other:     Other: | Crodential: Cherr.                                                                                                    |        |
| Title:                                                                                                    | Other:     Other:     Other:     Other:     Operation     Operation     Operation     Operation                                                                                                    | Crodential: Coher.                                                                                                    |        |
| Title:                                                                                                    | Other:     Other:     Other: | Crodential:  Leat tame  Department:  Phone Ext:  Email:  Aest. Ext:  Aest. Ext:                                                                                                    |        |
| Title:                                                                                                    | Other:                                                                                                    | Crodental: Construction Construction Constru |        |
| Title:                                                                                                    | Other:     Other:     Soccessore     Soccessore     Soccessor | Credential: Conterr.                                                                                                    |        |
| Title:                                                                                                    | Other:     Scoopsong     Scoopsong     Scoopsong     Scoopsong     Scoopsong     Scoopsong     Scoopsong     Scoopsong                                                                                                    | Crodental: Cherr                                                                                                    |        |
| Title: First Name: Poelition: Poelition: Poelition: Phone: Phone: Phone: Pax: Asst. Name: Address 1: Address 2: Citly: State: 70%                                                                                                    |                                                                                                    | Crodental: Cherr.                                                                                                    |        |

You won't need to use the temporary "Password" that you were given in the confirmation email, since you are taken directly to this page to create a new password.

#### (Please remember your new password.)

| ABOUT ICE LIBRARY FAQ. CALENDAR TEAMS LEADERSHIP PODCASTS RELATED SITES SPONSORS  Province Password   Colonye Controllation   Change Your Contact Information or Teams   FTE Attestation 2019   Training   Team Lead Tools  Change User Password  New Password:  Password must be at least 4 characters long! | ABOUT ICE LIBRARY FAQ CALENDAR TEANS                   | LEADERSHIP PODC         | CASTS RELATED SITES SPONSOR |
|----------------------------------------------------------------------------------------------------|--------------------------------------------------------|-------------------------|-----------------------------|
| Character Password   Codinge - Operatization   Change Your Contact Information or Teams   FTE Attestation 2019   Training   Team Lead Tools Change User Password New Password: Password must be at least 4 characters long!                                                                                   |                                                        |                         |                             |
| xe-Type New Pasword:                                                                                                    | Change User Password New Pasword: Re-Type New Pasword: | east 4 characters long) |                             |

## **COMPLETING THE FTE ATTESTATION FORM**

Log in to the ICE Website with your email and password (For new users please refer to pages 4 - 8)

https://www.iceforhealth.org/clientadmin/loginIce.asp

(Please Note: Google Chrome web browser works best to access the attestation page features.)

| Industry<br>Collaborati<br>Effort | on           |                   |          |       |            | F<br>Search Library | Home   Terms   Contact IC | CE   Join ICE |
|-----------------------------------|--------------|-------------------|----------|-------|------------|---------------------|---------------------------|---------------|
| ABOUT ICE                         | LIBRARY      | FAQ               | CALENDAR | TEAMS | LEADERSHIP | PODCASTS            | RELATED SITES             | SPONSORS      |
| ICE User A<br>Enter Email Add     | dministratio | on Login<br>word. |          |       |            |                     |                           |               |
| Password:                         | Log In       |                   |          | )     |            |                     |                           |               |

Next, select the FTE Attestation 2020 to access the Electronic FTE Attestation Dashboard.

| Industry<br>Collaboratio<br>Effort | on           |              |                               |                                         |                                           | Search Library                  | Home   Terms   My ICE  | E   Contact ICE Logout |
|------------------------------------|--------------|--------------|-------------------------------|-----------------------------------------|-------------------------------------------|---------------------------------|------------------------|------------------------|
| ABOUT ICE                          | LIBRARY      | FAQ          | CALENDAR                      | TEAMS                                   | LEADERSHIP                                | PODCASTS                        | RELATED SITES          | SPONSORS               |
| Change Your Pas                    | sword   Chan | ge Your Orga | anization   Chang<br>2019 1 F | e Your <u>Contact</u><br>TE Attestation | Information or Teams<br>2020 Training I ( | I Office Review [<br>Coded DOFR | Docs   FTE Attestation | 2018   FTE Attestation |

From the Electronic FTE Attestation Dashboard, select **Electronic FTE Attestation**.

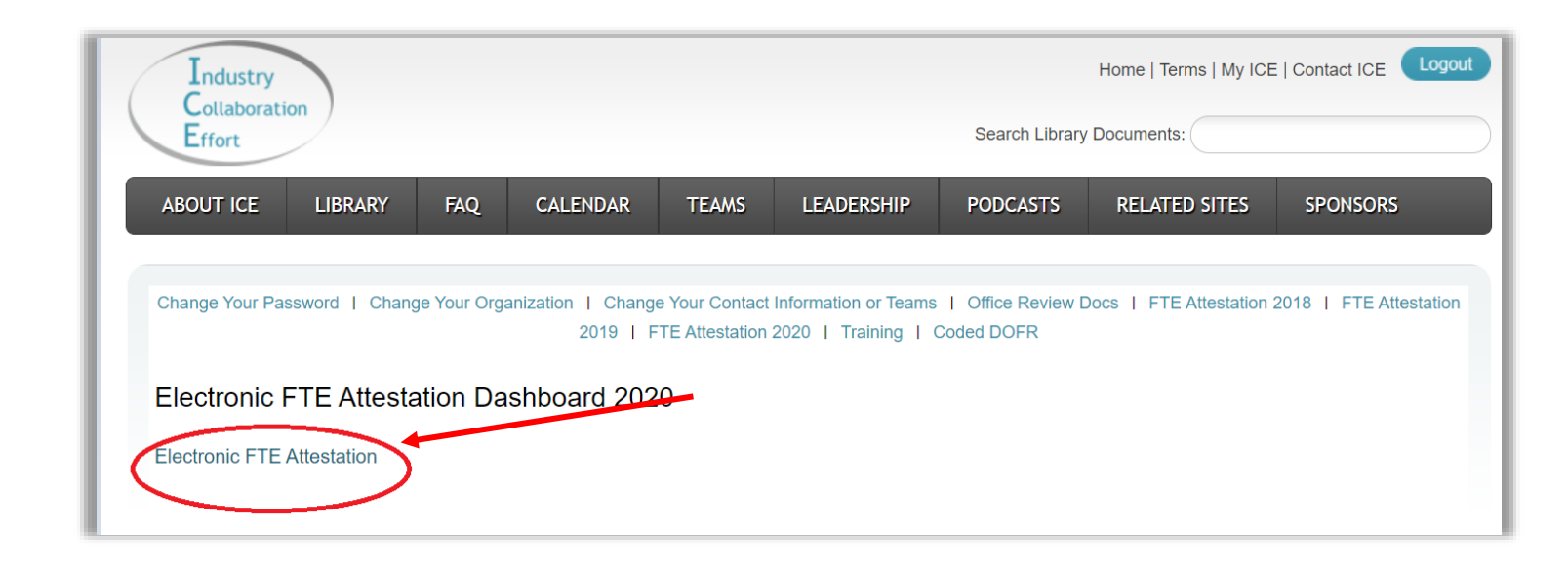

Once you select the Electronic FTE Attestation you will be to access and complete the 2020 **Electronic First Tier Entity (FTE) Compliance Attestation Form** (Please see screenshot below).

#### Attestation Form Submission Instructions

Please respond "Yes" or "No" to the attestation questions. If the response is "No", provide an explanation and a corrective action plan to the Sponsor in the section provided. Upon completion of the questions and required fields, select the "Submit" button.

You may select 'Save' and/or "Print" (located at the bottom of the form) at any point of completing this Compliance Attestation Form. Once you have completed all the responses, select 'Submit' to complete your Compliance Attestation Form submission.

Thank you for your attention to annual communication and action. If you have any questions, please send them to your sponsor. The sponsor emails and FTE Frequently Asked Questions are located here.

| Industry<br>Collaboration<br>Effort                                                                                                    | Industry Collaboration Effort<br>Health Plans • Providers • Associations<br>Communication for Collaboration                                                                                                    |
|----------------------------------------------------------------------------------------------------|----------------------------------------------------------------------------------------------------|
| Electronic FTE Dashboard                                                                                                    |                                                                                                    |
| Electronic First Tier                                                                                                    | Entity (FTE) Compliance Attestation Form                                                                                                    |
| Date: 11/08/2019<br>Sponsor Name:<br>AffiliateEntityName(s):                                                                                                    | First Tier Entity Name:                                                                                                    |
| Please submit the completed Compliance Af                                                                                                    | itestation Form by <12/08/2019 >.                                                                                                    |
| /ou may select 'Save' and "print" (located at<br>our Compliance Attestation Form submission of the second second sec | t the bottom of the form) at any point of completing this Compliance Attestation Form to save your responses in progress. Once you have completed all the responses, select 'Submit' to complete ion.                                                                                                    |
| Please review the Affiliated Entity Name(s) li<br>Form even if there are other required change                                                                                                    | isted above. If there are any changes required, please explain the required changes in the text box below, or contact your Sponsor to report changes. Please complete this Compliance Attestation<br>ses such as the Affiliated Entity Name(s).                                                                                                    |
|                                                                                                    |                                                                                                    |
|                                                                                                    |                                                                                                    |
| is part of an effective compliance program,<br>communicate and monitor specific complian<br>422 and 423 and sub-regulatory guidance p                                                                                                    | the Centers for Medicare and Medicaid Services (CMS) and other federal and state regulators require our Medicare Advantage Organizations (Sponsors) and Medicaid Sponsors<br>nee and fraud, waste and abuse (FVIA) requirements to our First Tier, Downstream and Related entities (FDRs), including guidance set forth in Title 42 of the Code of Federal Regulations, Parts<br>Jublished in both Pub. 100-18, Medicare Prescription Drug Benefit Manual Chapter 9, and in Pub. 100-16, Medicare Managed Care Manual Chapter 21. |
| While a Sponsor may contract with FDRs to<br>or meeting the Medicare program requirem<br>delegates that perform functions for <u>Medica</u>                                                                                                    | perform certain functions <sup>1</sup> (administrative and health care services) on its behalf, the Sponsor maintains ultimate responsibility for fulfilling the terms and conditions of its contract with CMS and<br>ents, including ensuring that FDRs are in compliance with all applicable laws, rules and regulations with respect to delegated responsibilities. The same responsibilities apply to subcontracted<br>aid Sponsors.                                                                                          |
|                                                                                                    |                                                                                                    |
| This Compliance Attestation Form is intende<br>Isking our <u>FTEs</u> to complete and electronica<br><u>nformation provided.</u>                                                                                                    | ed to facilitate the oversight and monitoring for First Tier Entity (FTEs) compliance with the CMS and other federal and state regulators program requirements, laws, rules and regulations. We are<br>ally sign this Compliance Attestation Form. This Compliance Attestation Form <u>must be signed by an individual with the authority to attest to the accuracy and completeness of the</u>                                                                                                    |

Please Note: If you have Offshore Subcontracting vendors you will need to select the second option in **Section VIII. Offshore Subcontracting** (*Contractor does offshore protected health information*), and then complete section **IX. Offshore Subcontracting**.

| <u>VIII. Offshore Subcontracting</u><br>A. If Contractor offshores any protected health information (PHI) must notify the Sponsor prior to entering in<br>Subcontracting Attestation.                                                                                                    | o or amending any agreement with                              | an Offshore Subcontractor, and Contractor must complete the Offshore          |  |  |  |  |
|----------------------------------------------------------------------------------------------------|---------------------------------------------------------------|-------------------------------------------------------------------------------|--|--|--|--|
| Please check one of the following:                                                                                                    |                                                               |                                                                               |  |  |  |  |
| $\bigcirc$ Contractor does not offshore any protected health information.                                                                                                    |                                                               |                                                                               |  |  |  |  |
| Contractor does offshore protected health information. (Complete Offshore Subcontracting Attest                                                                                                    | tion)                                                         |                                                                               |  |  |  |  |
| IX. Offshore Subcontracting<br>Complete this section if Contractor offshores any protected health information (required if response to section V<br>If you have more than one offshore subcontractor/staff that touches protected health information, Once you say<br>Offshore" button and a "Save Offshore" button that will allow you to create additional offshore subcontracting re | III was "Yes".<br>e the Compliance Attestation Form<br>cords. | with the first off shore subcontracting information, you will see an "Add New |  |  |  |  |
| Offshore Subcontracting Attestation                                                                                                    |                                                               |                                                                               |  |  |  |  |
| Part I. Offshore Subcontractor Information                                                                                                    |                                                               |                                                                               |  |  |  |  |
| Offshore Subcontractor Name:                                                                                                    |                                                               |                                                                               |  |  |  |  |
| Offshore Subcontractor Country:                                                                                                    |                                                               |                                                                               |  |  |  |  |
| Offshore Subcontractor Address:                                                                                                    |                                                               |                                                                               |  |  |  |  |
| Describe Offshore Subcontractor Functions:                                                                                                    |                                                               |                                                                               |  |  |  |  |
| State the Proposed or Actual Effective Date for Offshore Subcontractor:<br>(MONTH DAY, YEAR: Example January 15, 2017)                                                                                                    |                                                               |                                                                               |  |  |  |  |
| Part II. Precautions for Protected Health Information (PHI)                                                                                                    |                                                               |                                                                               |  |  |  |  |
| Describe the PHI that will be provided to the Offshore Subcontractor:                                                                                                    |                                                               |                                                                               |  |  |  |  |
| Discuss why providing PHI is necessary to accomplish the Offshore Subcontractor objectives:                                                                                                    |                                                               |                                                                               |  |  |  |  |
| Beaerika alternatives considered to avoid providing BUI and why each alternative was rejected.                                                                                                    |                                                               |                                                                               |  |  |  |  |